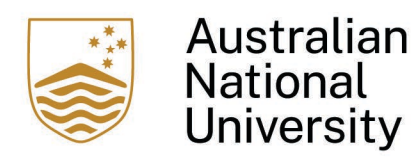

# ANU Focus Performance System Quick Guide

For a fixed-term Academic employee during their probationary period

## **Step 1: Goal Setting**

The start date of the Focus probationary document will be from the employee commencement date. The final end date of the Focus probationary document will be the employee probation end date.

For a fixed-term Academic employee the probation period is determined by the duration of the fixed-term appointment, and is specified in the employment offer letter. Further information about Academic probation periods is detailed here.

#### Notification

Employee receives Focus system email once their probationary Focus document has been created. The supervisor will also receive an email notifying them that a Focus document has been created for the employee. This will happen on or near the employee's commencement date.

<u>Step 1 of the process, 'Goal Setting', for a fixed-term Academic who has just commenced should be completed within the first month of employment.</u>

#### **Pre-goal setting meeting**

The supervisor and employee have an initial discussion about the employee drafting goals.

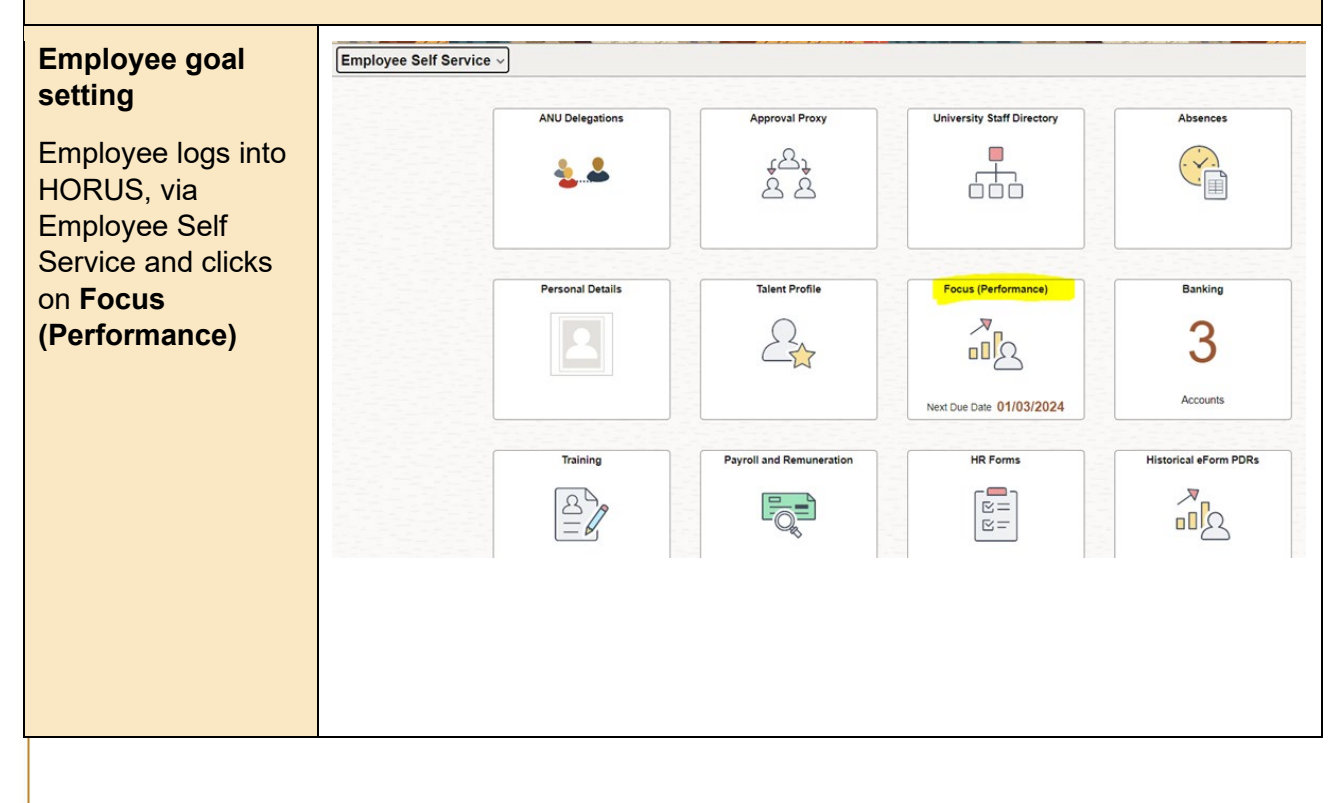

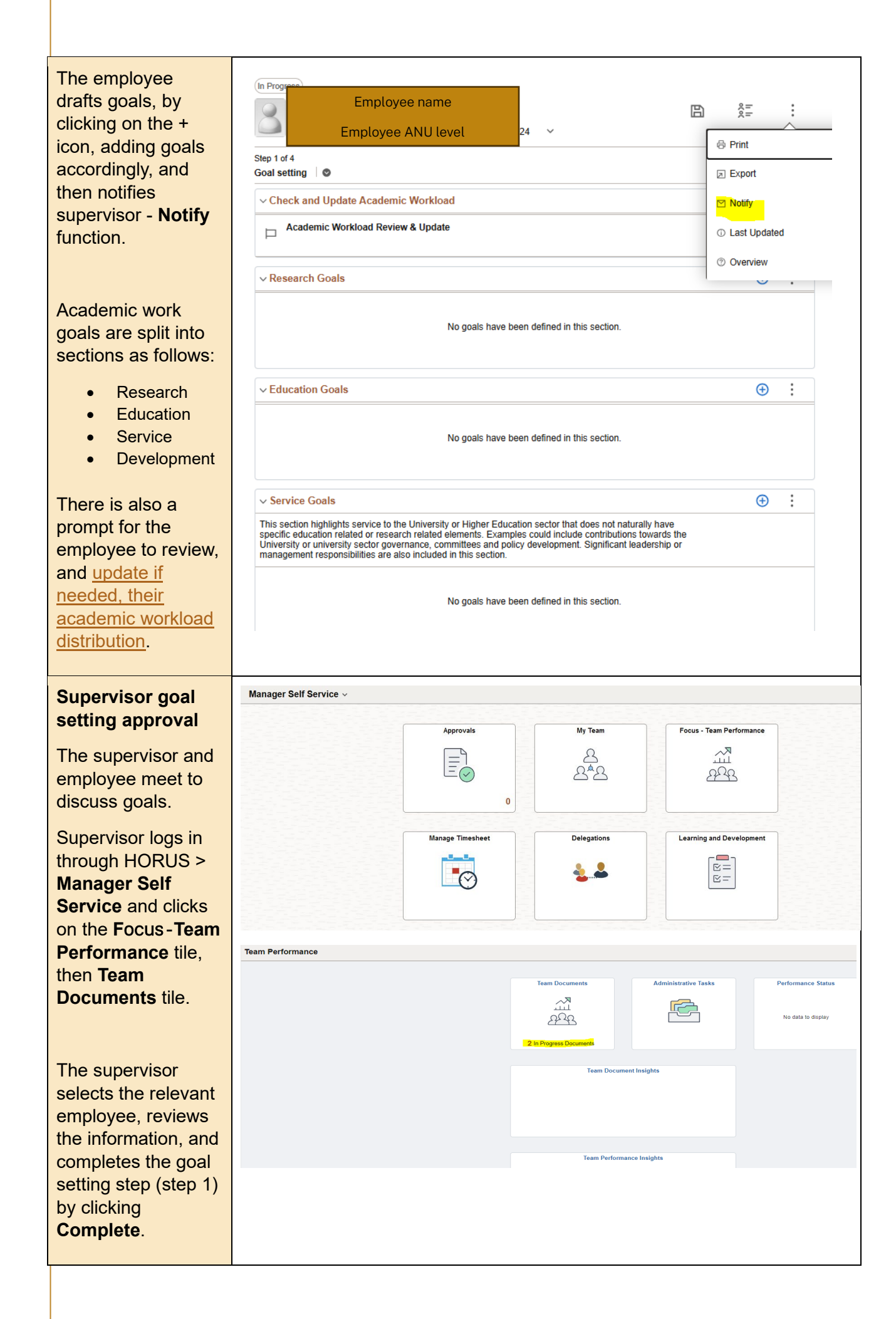

| Both supervisor and<br>employee receive a<br>system email<br>confirming that step<br>1 is complete. | (In Progress)<br>Employee name<br>Itar - 31 Dec 2024 V | B | 1.00<br>1.00 | : |  |
|----------------------------------------------------------------------------------------------------|--------------------------------------------------------|---|--------------|---|--|
|                                                                                                    | Step 1 of 4<br>Goal setting                            |   | Complete     | • |  |

# Step 2: Checkpoint 1

Step 2, 'Checkpoint 1', should be completed at the halfway point of the probation period i.e. roughly halfway between the employee commencement date and employee probation end date.

Due dates for each step for a probationary employee Focus document are displayed in the top left of the Focus document when clicking on the drop-down function there.

**<u>Note:</u>** Focus will say 'Checkpoint 1' at this step, even though there are no subsequent 'Checkpoint' steps in the process. This is the way that the system is configured. It doesn't impact how the Focus document functions.

| Employee<br>progress<br>Employee enters<br>progress comments<br>against goals for<br>each work goals<br>section:<br>• Research<br>• Education<br>• Service<br>• Development | In Progress<br>Employee name<br>Mar - 31 Dec 2024<br>Step 2 of 4<br>Checkpoint 1<br>es<br>Research, Education, Service or Development goals section<br>Summary<br>Employee name<br>Type comment here. | &=<br>Share with Sup<br>⊕ | ervisor |
|----------------------------------------------------------------------------------------------------|----------------------------------------------------------------------------------------------------|---------------------------|---------|
| completes and<br>saves comments<br>they click <b>Share</b><br>with Supervisor ><br>Supervisor and<br>You. The supervisor<br>will be notified at<br>this point.              |                                                                                                    |                           |         |

# Checkpoint 1 meeting

After supervisor reviews employee comments, they organise a meeting with the employee to discuss progress, and make any necessary changes.

#### Complete checkpoint

Following the meeting, supervisor must complete **Select Rating**, i.e. performance 'On track' or 'Not on track', and comments.

Supervisor clicks on: Share with Employee > Employee and You > Complete.

Both supervisor and employee receive a system email confirming that step 2 is complete.

| (in Progress)<br>Employee name<br>Mar - 31 Dec 2024 ~     | B | et et et                  | :      |
|-----------------------------------------------------------|---|---------------------------|--------|
| Checkpoint 1                                              |   | Complete<br>Share with Er | nploye |
| Research, Education, Service or Development goals section |   | ۲                         | :      |
| ✓ Summary<br>Employee                                     |   |                           |        |
| Goal on track                                             |   |                           |        |
| Manager<br>Supervisor name                                |   |                           | 0      |
| Type comment here                                         |   |                           |        |
|                                                           |   |                           | b      |
|                                                           |   |                           |        |
|                                                           |   |                           |        |
|                                                           |   |                           |        |
|                                                           |   |                           |        |
|                                                           |   |                           |        |

## **Step 3: Review Set Goals**

Step 3 is an ancillary step to the final Step 4: it is the final opportunity to add any goals that may have occurred since Checkpoint 1. During the final Step 4, no further goals can be added as this is the final step for evaluation.

The timing of Step 3 is just before the final Step 4 is completed. Both Step 3 and Step 4 should be completed within the final few months or weeks of the probation period.

**Reminder**: due dates for each step are visible within the Focus document at any point in the process, in the top left of the document when clicking on the drop-down function there.

#### **Review set goals**

Opportunity for employee and supervisor to review recorded goals, and add any relevant goals not yet documented. Once both employee and supervisor have reviewed set goals, and ensured that any updates are shared via the Share with Supervisor/Emplo yee function, the supervisor marks this step **Complete**.

**Note:** once this step is completed no further goals can be added.

| Review set goals            | •                   |               |              |             | Complete       | 1      |
|-----------------------------|---------------------|---------------|--------------|-------------|----------------|--------|
| inot                        | see your updates    |               |              |             | Share with Sup | erviso |
| Research                    | Education S         | ervice or Dev | velonment gr | als section | Ð              | :      |
|                             |                     |               |              |             |                | :      |
|                             |                     |               |              |             |                | :      |
| <ul> <li>Summary</li> </ul> |                     |               |              |             |                |        |
|                             | nployee name        | 0             |              |             |                |        |
| Manager<br>Manager          | 's comments are not | shared        |              |             |                |        |
|                             |                     |               |              |             |                |        |

## Step 4: End of Cycle Reflection and Evaluation

This is the final step of the probationary Focus document, and should be completed in the last 1-2 months of the probation period. The specific timing of this will depend on the employee's probation period duration.

<u>Reminder</u>: due dates for each step are visible within the Focus document at any point in the process, in the top left of the document when clicking on the drop-down function there.

### Former supervisor feedback

Only if applicable. Where the employee has had a change in supervisor during the current ANU Focus cycle, <u>the</u> current supervisor can invite feedback from the former supervisor, if still at the ANU. This option is only used following

| ē |               | :                          |
|---|---------------|----------------------------|
| I | Complete      | :                          |
|   | Share with Em | nployee                    |
|   | Ð             | :                          |
|   |               | :                          |
|   |               |                            |
|   |               |                            |
|   |               |                            |
|   |               |                            |
|   |               |                            |
|   |               | Complete<br>Share with Err |

# consultation with the employee.

If using this option the supervisor selects the participant icon (top right of the document), searches for the former supervisor by name or email, selects that supervisor, and clicks **Continue**.

The former supervisor receives an email notifying them of the feedback request and instruction on how to complete it.

The current supervisor recieves an email notifying them when the previous supervisor has completed their feedback.

| Employee<br>assessment                                                                       | Employee name                                          |
|----------------------------------------------------------------------------------------------|--------------------------------------------------------|
| Employee assesses<br>their performance<br>against the set                                    | View Prior Steps Evaluation  Summary                   |
| goals, adding in<br>their comments in<br>the 'Summary'<br>comments box.                      | Employee<br>Type comment here                          |
| Employee also<br>needs to<br>acknowledge WHS<br>and Code of<br>Conduct via the<br>drop-down. | Comments are required with a minimum of 20 characters. |

| rerious manage |                               | $\oplus$ |
|----------------|-------------------------------|----------|
| Cancel         | Add New Participants          | Continue |
|                | Search former supervisor here |          |
| Search R       | esults                        | 1 row    |
|                |                               | t↓       |
|                |                               |          |
|                | location shows here           |          |

<u>Note:</u> when searching for the former supervisor, it may take 15-20 seconds to load and show the result.

| Employee<br>submission                                                              | Employee name                                                               |          |
|-------------------------------------------------------------------------------------|-----------------------------------------------------------------------------|----------|
| Employee clicks<br><b>Complete</b> to submit<br>assessment and<br>comments to their | Step 4 of 4 Evaluation Onto the evaluation until you complete the document. | Complete |
| supervisor.<br>Email notification to<br>supervisor.                                 |                                                                             |          |
|                                                                                     |                                                                             |          |

#### End of probation period reflection meeting

After supervisor reviews comments, they organise a meeting with the employee to discuss their reflection and evaluation of the employee at the end of the employee's probation period.

Note: this final step is also where the supervisor either:

- recommends probation is confirmed; or
- does not recommend probation is confirmed.

# Complete end of cycle reflection and evaluation

Following the meeting, supervisor must add reflection and evaluation comments, and mark this final step **Complete**.

#### Note: the

evaluation for a probationary Focus document includes a drop-down for one of two ratings:

- I recommend confirmation (of probation)
- I don't recommend confirmation (of probation)

Both supervisor and employee receive a system email confirming that step 4 (final step) is complete.

| Manager                        |                              |                                        |                  |     |        |   |
|--------------------------------|------------------------------|----------------------------------------|------------------|-----|--------|---|
| Albus Supe                     | ervisoris                    |                                        |                  |     |        |   |
|                                | ~                            | Your rating is mandatory.              |                  |     |        |   |
| I recomme                      | end confirmation             |                                        |                  |     |        |   |
| I don't reco                   | ommend confirmation          |                                        |                  |     |        |   |
|                                |                              |                                        |                  |     |        |   |
| ③ Commer                       | nts are required with a m    | ninimum of 20 characters.              |                  |     |        |   |
|                                |                              |                                        |                  |     |        |   |
|                                |                              |                                        |                  |     |        |   |
| ation in Progress              |                              | _                                      |                  |     |        |   |
| Emp                            | loyee name                   | 2024                                   |                  | B   | Noc    | : |
|                                |                              | 2024                                   |                  |     |        |   |
|                                |                              |                                        |                  | _   | -      |   |
| of 4<br>ation ©                |                              |                                        |                  | Cor | nplete | - |
| of 4<br>ation ©                |                              |                                        |                  | Cor | nplete | : |
| annot see t                    | the evaluation until you cor | mplete the document. Ensure you meet t | before doing so. | Cor | nplete | : |
| annot see t                    | the evaluation until you cor | mplete the document. Ensure you meet t | before doing so. | Cor | nplete | - |
| annot see t                    | the evaluation until you cor | mplete the document. Ensure you meet t | before doing so. | Cor | nplete | : |
| antion Contract See t          | the evaluation until you cor | mplete the document. Ensure you meet t | before doing so. | Cor | nplete | : |
| antion o                       | the evaluation until you cor | mplete the document. Ensure you meet t | before doing so. | Cor | nplete | : |
| antion annot see the           | the evaluation until you cor | mplete the document. Ensure you meet t | before doing so. | Cor | nplete | : |
| annot see t                    | the evaluation until you cor | mplete the document. Ensure you meet t | before doing so. | Con | npiete |   |
| antion   O                     | the evaluation until you cor | mplete the document. Ensure you meet t | before doing so. | Con | nplete |   |
| of 4<br>ation ©                | the evaluation until you cor | mplete the document. Ensure you meet t | before doing so. | Cor | npiete | : |
| of 4<br>ation ©<br>annot see t | the evaluation until you cor | mplete the document. Ensure you meet l | before doing so. | Cor | npiete | : |
| annot see t                    | the evaluation until you cor | mplete the document. Ensure you meet l | before doing so. | Cor | npiete | : |
| annot see t                    | the evaluation until you cor | mplete the document. Ensure you meet t | before doing so. | Cor | npiete | : |
| of 4<br>ation See 1            | the evaluation until you cor | mplete the document. Ensure you meet t | before doing so. | Cor | npiete | : |

# Completed Focus document

When supervisor completes end of cycle reflection and evaluation, the record is stored in **Historical Documents** (within Focus tile

homepage) for both employee and supervisor.

| ~New Search                | Team Documents Delegated Documents                                          |                 |   |
|----------------------------|-----------------------------------------------------------------------------|-----------------|---|
| Period Begin Date          | Search by Name                                                              |                 |   |
| Period End Date DD148/YYYY | Goal Setting                                                                |                 |   |
| Match Exact Dotes          | ANU Officer 7 (Technical)<br>ANU Focus (Academic) - 3 Jan - 31 Dec 2024     | Due 31 Mar 2024 | : |
| Name                       | ANU Officer 7 (Technical)<br>ANU Focus (Academic) = 1 Jan - 31 Dec 2024     | Due 31 Mar 2024 | : |
| Search Clear               | ANU Officer 7 (fermical)<br>ANU Focus (Professional) + 1 Jan - 21 Dec 2024  | Due 31 Mar 2028 | : |
| ~ Employee                 | Completed                                                                   |                 |   |
|                            | ANU Officer 7 (fechescal)<br>ANU Focus (Professional) + 3 Mar - 31 Dec 2024 | Chemandring     | : |

For supervisors they will see the Focus status of all their employees, including rating for any completed Focus document. For employees they will be able to see their own completed Focus document.